# WSLを使ったリモートログイン (Windows 10・11のみ)

## WSLとは

- Windows Subsystem for Linux
- Windows上でLinuxを(アプリのように)動かすことができる
- Windows 10以降で使える
- WSL1とWSL2(2019.6~)がある
   WSL2のインストールが簡単になったのでこちらを紹介します
- 公式ドキュメント
  - <u>https://docs.microsoft.com/ja-jp/windows/wsl/</u>
  - <u>https://docs.microsoft.com/ja-jp/windows/wsl/install</u>

### Windows Update

- Windows Updateを実行して最新にします(設定→更新とセキュリ ティ)
- Windows 10バージョン2004以降、またはWindows 11

| ← 設定                           | ×                                                                                       |
|--------------------------------|-----------------------------------------------------------------------------------------|
| 命 ホーム                          | Windows Update                                                                          |
| <b>1</b> 0検索 ク                 | 最新の状態です<br>最終45mg/2月時、今日 23-18                                                          |
| 更新とセキュリティ                      | 更新プログラムのチェック                                                                            |
| $ \mathcal{C} $ Windows Update |                                                                                         |
| 些 配信の最適化                       | アクティブ時間を調整して、中断する時間を短縮                                                                  |
| Windows セキュリティ                 | このデバイスは通常 までの間に使用されていることがわかりました。アクティビティに合わせてアクティブ時間を自動的に更新しますか?この時間帯には更新のための再起動は行われません。 |
| ↑ バックアップ                       | オンにする                                                                                   |
| ∥ トラブルシューティング                  | <ul> <li>更新を7日間一時停止</li> <li>(詳細ナブション)に移動して一時停止</li> </ul>                              |
| 2. 回復                          |                                                                                         |
| ⊘ ライセンス認証                      | アクティブ時間の変更<br>現在は 8:00 から 17:00 まで                                                      |
| <u> </u> デバイスの検索               | 更新の履歴を表示する<br>デバイスにインストールされている更新プログラムを表示する                                              |
| 開発者向け                          | 詳細オプション     追加の更新コントロールと設定                                                              |
| 😸 Windows Insider Program      |                                                                                         |

## PowerShellを管理者として実行

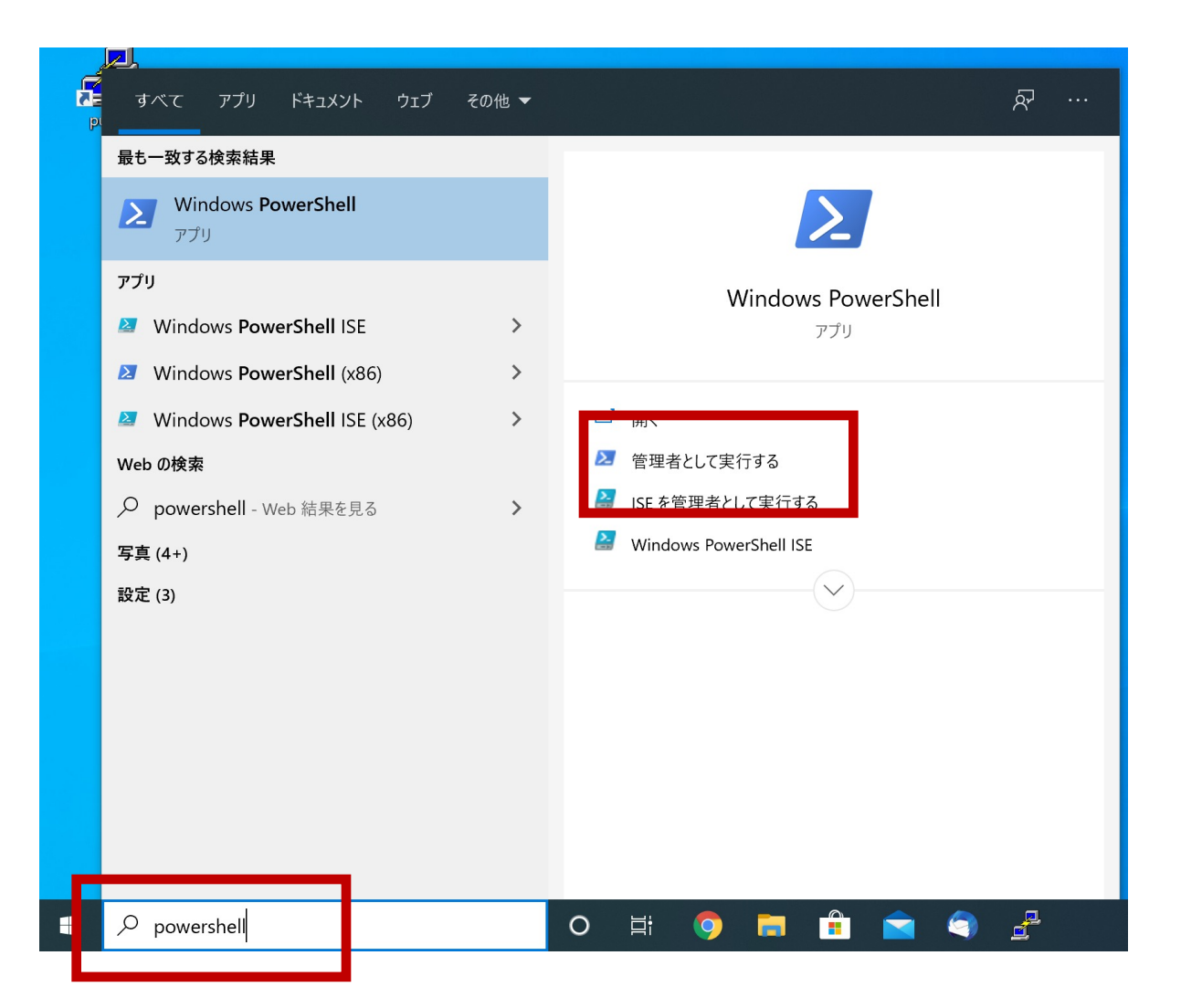

powershellで検索し Windows PowerShellを **管理者として実行します** 

WSLのインストール

#### wsl --installと入力してEnterキーを押します。 WSL2とUbuntuが自動的にインストールされます。 (10/4更新)変更を有効するには再起動が必要です、とでますのでコンピュータを再起動してください。

| ≥ 管理者: Windows PowerShell                                                       | _ | × |
|---------------------------------------------------------------------------------|---|---|
| Windows PowerShell<br>Copyright (C) Microsoft Corporation. All rights reserved. |   | ^ |
| 新しいクロスプラットフォームの PowerShell をお試しください https://aka.ms/pscore6                      |   |   |
| PS C:¥WINDOWS¥system32> <mark>ws install_</mark>                                |   |   |
|                                                                                 |   |   |
|                                                                                 |   |   |
|                                                                                 |   |   |
|                                                                                 |   |   |
|                                                                                 |   |   |
|                                                                                 |   |   |
|                                                                                 |   |   |

## Ubuntuのインストール

- (10/4更新) この手順は不要なようです。もし前の手順でUbuntuがインストール されていなければこの手順でUbuntuのインストールをおこなってください。
- wsl --install -d Ubuntuと入力してEnter
- 自動でUbuntuのダウンロード・インストールが始まり、Ubuntuが起動します。

```
    P 雪理者: Windows PowerShell
    Copyright (C) Microsoft Corporation. All rights reserved.
    新しいクロスプラットフォームの PowerShell をお試しください https://aka.ms/pscore6
    PS C:¥WINDOWS¥system32> ws1 --install ^C.
    PS C:¥WINDOWS¥system32> ws1 --install -d Ubuntu
    ダウンロード中: Ubuntu
    インストール中: Ubuntu
    Ubuntu はインストールされました。
    Ubuntu を起動しています...
PS C:¥WINDOWS¥system32> _
```

#### Ubuntuの 起動 ・ 初期 設定

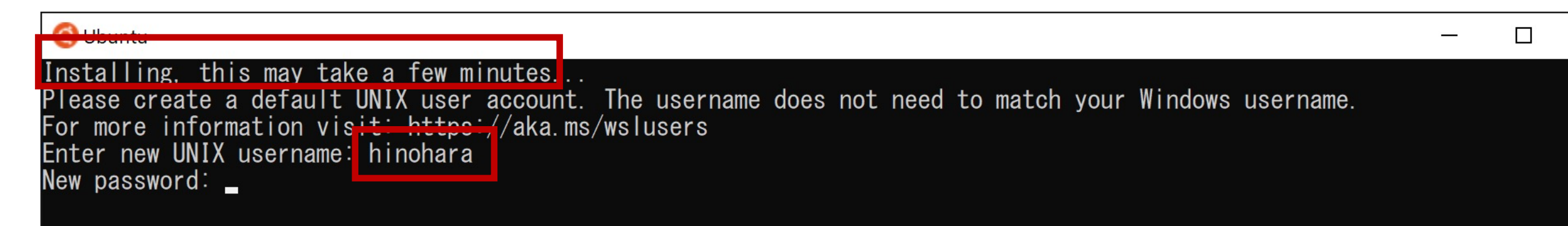

初期設定が終わるまで少し時間がかかります。 Enter new UNIX usernameの後に好きなユーザ名を入力します (Windowsのユーザ名と同じである必要はありません。 ユーザ名には小文字英字と数字が使えます。 数字から始まらない文字列を使ってください) 続いてパスワードを入力します(新しく設定します) パスワードをもう一度入力します

| Swap usage:                                                                                  | 0%                                                  |
|----------------------------------------------------------------------------------------------|-----------------------------------------------------|
| Processes:                                                                                   | 7                                                   |
| Users logged in:                                                                             | 0                                                   |
| IPv4 address for wifi0:<br>IPv6 address for wifi0:<br>IPv6 address for wifi0:                |                                                     |
| O updates can be installe                                                                    | d immediately.                                      |
| O of these updates are se                                                                    | curity updates.                                     |
| The list of available upda                                                                   | ates is more than a week old.                       |
| To check for new updates                                                                     | run: sudo apt update                                |
| This message is shown once<br>/home/hinchara/.hashlogin<br>hi <u>noha</u> ra@SurfacePro7:~\$ | e once a day. To disable it please create the file. |

#### 設定が終わったらプロンプトが表示されます

プロンプトは **ユーザ名@コンピュータ名:現在のワーキングディレクトリ名(~)\$**の形式になっており、\$の右側にコマンドを入力します。

これでLinuxのインストールは完了です。 Linuxの演習を今インストールしたUbuntuで行ってもよいですが 必要なプログラムをその都度自分でインストールする必要があります。 そのため授業ではここからsshで全学計算機にリモートログインします。

## SSHによるリモートログイン

### 注:SSH接続前にVPN接続してください

🧿 hinohara@SurfacePro7: ~

| o run a command as administrator (user "root"), use "sudo <command/> ".<br>ee "man sudo_root" for details.                                                                                              |
|----------------------------------------------------------------------------------------------------|
| inohara@SurfacePro7:~\$ <mark>_</mark> ssh_hinohara.nobuo.ga@icho.u.tsukuba.ac.jp<br>he_authenticity_of_hos <del>e_'icho.u<u>.tsukuba.ao.jp_(180.150.285.96</u>)'_ca</del> n't_ <u>be_es</u> tablished. |
| CDSA key fingerprint is SHA256:<br>re you sure you want to continue connecting (yes/no/[fingerprint])? yes                                                                                              |
| arning: Permanently added 'icho.u.tsukuba.ac.jp,130.158.235.96' (ECDSA) to the list of known hosts.<br>inohara.nobuo.ga@icho.u.tsukuba.ac.jp's password:                                                |
|                                                                                                    |

ユーザ名 s1234567の人が ichoに接続する場合 ssh s1234567@icho.u.tsukuba.ac.jp と入力しEnterキーを押します

初回だけ接続を継続するか聞かれるので yes を入力してEnterを押します

続いて統一認証パスワードを入力してEnterを押します(パスワードは表示されません)

## Linuxのコマンドを打ってみる

s1234567@icho(またはubuntu):~\$ とプロンプトが表示されれば 全学計算機に接続できたのでいくつかLinuxのコマンドを打ってみましょう。 hostname と打ってEnterキーを押すといま接続されているホストの名前が表示されます。 ls と打ってEnterキーを押すと今いるディレクトリにあるファイル・ディレクトリの一覧が表示されます。 exit と打ってEnterキーを押すとssh接続が切断されます。 自宅のコンピュータから全学計算機システムのLinuxサーバを遠隔操作できていることがわかります。 Linuxのいろいろなコマンドについては次回の演習でやります。

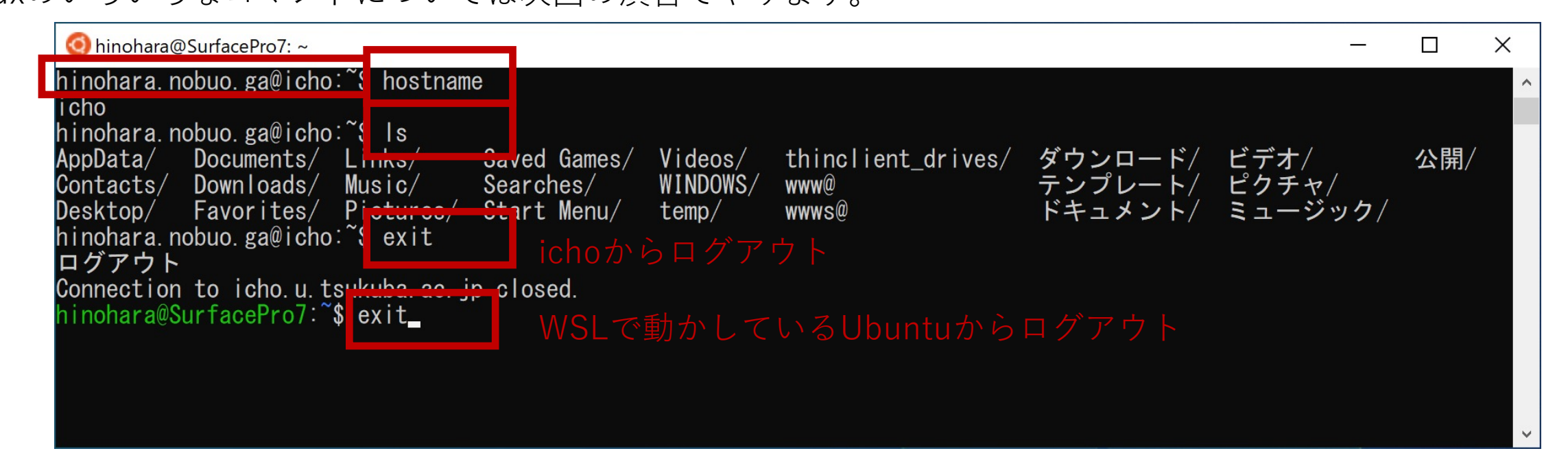

### 次回からのUbuntuの起動

### 左下のスタートメニューのプログラムの中にUbuntuがあります

• scpによるファイル転送は次回以降に説明します。